ŠT—v

f^fXfN fXfPfWf...[[f‰,ĺ[]Affftf‰fO,È,Ç,Ìf^fXfN,ðfXfPfWf...[[f<,É[]],Á,Ä'èŠú"I,ÉŽÀ[]s,·,é,± ,Í∏AWindows ,ð<N" ®, , ,é,½,Ñ,É<N" ®, ³,ê∏AfofbfNfOf‰fEf"fh,Å" ® ∏ì,μ,Ü, ⊡B

Windows 95 , $\delta ZA_s,\mu,A,\phi,efRf"fsf..._[f^,A,I_Af^fXfNfo_[,]ZZCv,I_9,Ef^fXfN fXfPfWf..._[f%]$ 

fCf"fWfP□[f^ (ង), ª•\Ž|,³,ê,Ü,·□B Windows 95,ðŽÀ□s,µ,Ä,¢,éfRf"fsf...□[f^,Åf^fXfN fXfPfWf...□[f‰,ðŽg,¤,É,Í□Af^fXfNfo□[,Ìf^fXfN fXfPfWf...□[f‰ fCf"fWfP□[f^,ðf\_fuf‹fNfŠfbfN,µ,Ü,·□B,Ü,½□AWindows 95, Ü,½,Í Windows NT,Ì,¢ ,\_,ê,©,ðŽÀ□s,µ,Ä,¢,éfRf"fsf...□[f^,Å,Í□A[f]}fC fRf"fsf...□[f^] fAfCfRf",ðfNfŠfbfN,µ□AfXfPfWf...□[f< f^fXfN ftfHf‹f\_,ðfNfŠfbfN,µ,Äf^fXfN fXfPfWf...□[f‰,ðŽg,¤,±,Æ,ª,Å,«,Ü,·□B

f^fXfN fXfPfWf…[[f‰,ðŽg,¤,Æ∏AŽŸ,Ì'€∏ì,ª,Å,«,Ü.·⊓B

"ú'P^Ê□A□T'P^Ê□AŒŽ'P^Ê□A,Ü,½,ĺfRf"fsf…□[f^,Ì<N"®Žž,â^ê'è,ÌŽžŠÔ'€□ì,ª,È,¢□ó'Ô,ª'±,¢ ,½,Æ,«,È,Ç,Éf<sup>^</sup>fXfN,ðŽÀ□s,·,é,æ,¤,É□Ý'è,Å,«,Ü,·□B • Šù,É□Ý'è,³,ê,Ä,¢,éf<sup>^</sup>fXfN,ÌfXfPfWf...□[f<,ð•Ï□X,μ,½,è□Af^fXfN,ÌŽÀ□s,ð‰ð□œ,μ,½,è,·,é,±

,Æ,ª,Å,«,Ü,·∏B

∏Ý'è,³,ê,½Žž∏∏,É,C,Ì,æ,¤,Éf^fXfN,ªŽÀ∏s,³,ê,é,©,ð"ÆŽ©,É∏Ý'è,Å,«,Ü,·∏B

{button ,AL("andsage;andat")} <u>ŠÖ~A□€-Ú</u>

# f^fXfN fXfPfWf...[[f‰,Æ Microsoft Plus! for Windows 95 ,ÌfVfXfef€ fG[[fWfFf"fg

Microsoft Plus! for Windows 95 ,É,Í□AfVfXfef€ fG□[fWfFf"fg,Æ,¢,¤f^fXfN fXfPfWf...□[fŠf"fO fc□[f<,ªŠÜ,Ü,ê,Ä,¢,Ü,·□BInternet Explorer 4.0 ,ðfCf"fXfg□[f<,µ,½,Æ,«,É□AŠù,ÉfRf"fsf...□[f^,É Microsoft Plus! for Windows 95 ,ªfCf"fXfg□[f<,³,ê,Ä,¢,½□ê□‡,Í□AfVfXfef€ fG□[fWfFf"fg,ÍŽ©"®"I,Éf^fXfN fXfPfWf...□[f‰,ÉfAfbfvfOfŒ□[fh,³,ê,Ü,·□B^È'O,ÉfVfXfef€ fG□[fWfFf"fg,ðŽg,Á,ÄŽÀ□sfXfPfWf... □[f<,ð□Ý'è,µ,½,·,×,Ä,Ìf^fXfN,Í□Af^fXfN fXfPfWf...□[f‰,Ìf^fXfN,ɕϊ·,³,ê□A[fXfPfWf...□[f< f^fXfN] fEfBf"fhfE,ɕ\ަ,³,ê,Ü,·□B

f^fXfN fXfPfWf...□[f‰,Å,Í□AfVfXfef€ fG□[fWfFf"fg,Æ"<sup>-</sup>,¶,æ,¤,Éfvf□fOf‰f€,ðŽ©"®"I,ÉŽÀ□s,·,é,æ,¤ ,É□Ý'è,Å,«,Ü,·□B,½,Æ,¦,Î□AŠù,Éfhf‰fCfufXfy□[fX 3 ,ðŽg,Á,Äfhf‰fCfu,ðfAfbfvfOfŒ□[fh,Ü,½,Í^3□k,µ,Ä,¢ ,é□ê□‡,Í□AfVfXfef€ fG□[fWfFf"fg,É,æ,Á,ÄŽÀ□s,³,ê,Ä,¢,½,Ì,Æ"<sup>-</sup>,¶□ðŒ□,Å□Af^fXfN fXfPfWf...□[f‰ ,É,æ,Á,Ä^ê'è,ÌŠÔŠu,Å^3□kfG□[fWfFf"fg,ªŽÀ□s,³,ê,Ü,·□B

f^fXfN fXfPfWf...[[f‰,ÉfAfbfvfOfŒ[[fh,³,ê,½Œã,à]AfVfXfef€ fG[[fWfFf"fg,Ìfwf‹fv,ĺ Microsoft Plus! for Windows 95 ,Ìfwf‹fv,©,ç•\ަ,Å,«,Ü,·]B,½,¾,µ]A,±,Ìfwf‹fv,Ì"à—e,ĺfVfXfef€ fG[[fWfFf"fg,É,µ,©"K—p,Å,«,È,¢,½,ß]A-<sup>3</sup>Œø,Å,·]B

{button ,AL("overview")} <u>ŠÖ~A□€-Ú</u>

#### Windows NT ,Åf^fXfN fXfPfWf...[[f‰,ðŽg,¤

Windows NT ,ðŽÀ□s,µ,Ä,¢,éfRf"fsf...□[f^,Å,Í□Aat fRf}f"fh,ðŽg,¢□Af^fXfN,ðŽ©"®"I,ÉŽÀ□s,·,é,æ,¤ ,É□Ý'è,Å,«,Ü,·(at fRf}f"fh,Í Windows 95 ,ðŽÀ□s,µ,Ä,¢,éfRf"fsf...□[f^,Å,ÍŽg—p,Å,«,Ü,¹,ñ)□B

f^fXfN fXfPfWf...□[f‰,Æ at fRf}f"fh,ĺ"⁻,¶,à,Ì,Å,ĺ, ,è,Ü,¹,ñ,ª□A"⁻Žž,ÉŽg—p,Å,«,Ü,·□Bat fRf}f"fh,ðŽg,Á,Äf^fXfN,ÌfXfPfWf...□[f<,ð□Ý'è,·,é,Æ,«,É,Í□A[fXfPfWf...□[f< f^fXfN] fEfBf"fhfE,É at fRf}f"fh,ª•\ަ,³,ê,Ü,·□B

,ðŽg,Á,Äf^fXfN,Ìfvf□fpfefB,ð□C□³,·,é,Æ□Aat fRf}f"fh,ðŽg,Á,Äf^fXfN,ÉfAfNfZfX,·,é,±,Æ,Í,Å,«,Ü,¹,ñ□B

at fRf}f"fh,ÅfXfPfWf...[[f $,\delta$ [Y'è,µ,½f^fXfN,ðŽÀ]s,·,é,½,ß,ÉŽg,¤f†][fU][ fAfJfEf"fg,ðŽw'è,·,é,É,Í]A[f}fC fRf"fsf...][f^] fEfBf"fhfE,ÌfXfPfWf...[[f $f^{f}, f^{f}, f^{f},$ 

{button ,AL("overview;ataccount")} <u>ŠÖ~A□€-Ú</u>

### **□V,μ,¢f^fXfN,ð□Ý'è,∙,é,É,Í**

1 [f}fC fRf"fsf...□[f^] fAfCfRf",ðfNfŠfbfN,μ□AfXfPfWf...□[f< f^fXfN ftfHf<f\_,ðfNfŠfbfN,μ,Ü,·□B[fXfPfWf... □[f< f^fXfN] fEfBf"fhfE,ª•\ަ,³,ê,Ü,·□B

2 [fXfPfWf...[[f  $f^{T}XfN$ ] fEfBf"fhfE,Ì [fXfPfWf...[[f  $f^{T}XfN$ ,Ì'ljÁ] ,ðfNfŠfbfN,µ,Ü,·]B

3 fXfPfWf…□[f< f^fXfN fEfBfU□[fh,ÌŽwަ,É□],Á,Ä'€□ì,μ□Af^fXfN,ÌfXfPfWf…□[f<,ð□Ý'è,μ,Ü,·□B

### fqf"fg

f^fXfN,Ì□Ú□×,È□Ý'è (f^fXfN,ð-^‰ñŒJ,è•Ô,µŽÀ⊡s, ,é,æ,¤,É, ,é□ê□‡,È,Ç) ,ð⊡s,¤

,É,Í□AfEfBfU□[fh,Ì□ÅŒã,̉æ-Ê,Å [f^fXfN,Ì□Ú□×fvf□fpfefB,ðŠJ,] f`fFfbfN f{fbfNfX,ðfif",É,µ,Ü,·□B □V,µ,□Ý'è,µ,½f^fXfN,ð-^‰ñŒJ,è•Ô,µŽÀ⊡s,·,é,æ,¤,É,·,é,É,Í□AfEfBfU□[fh,Ì□ÅŒã,̉æ-Ê,Å [f^fXfN,Ì□Ú□×fvf□fpfefB,ðŠJ,] f`fFfbfN f{fbfNfX,ðfif",É,µ,Ü,·□BŽŸ,É•\ަ,³,ê,éf\_fCfAf□fO f{fbfNfX,Å [fXfPfWf...□[f<] f^fu,ðfNfŠfbfN,µ□A[□Ú□×□Ý'è],ðfNfŠfbfN,µ,Ü,·□B

ŽÀŪs, , éf^fXfN fvf⊡fOf‰f€,Ìfpf‰f□□[f^,ðŽw'è, , é•K—v,³, , é□ê□‡,Í□AfEfBfU□[fh,Ì□ÅŒã,̉æ-Ê,Å [f^fXfN,Ì□Ú□×fvf□fpfefB,ðŠJ,] f`fFbfN f{fbfNfX,ðflf",É,µ,Ü, □BŽŸ,É•\ަ,³,ê,éf\_fCfAf□fO f{fbfNfX,Å [f^fXfN] f^fu,ðfNfŠfbfN,µ□A[ŽÀ□s, , éftf@fCf<-¼] f{fbfNfX,É□Aftf@fCf<,ÌfpfX,É'±,¯,Äfpf‰f□□[f^,ð"ü ĺ,µ,Ü, □B

Žg—p,µ,Ä,¢,éfRf"fsf...□[f^,Ì"ú•t,¨,æ,ÑŽž□□,Í□A□³,µ,□Ý'è,µ,Ä,,¾,³,¢□Bf^fXfN fXfPfWf...□[f‰ ,Å,Í□A,±,Ì□î•ñ,ÉŠî,Ã,¢,Ä□Ý'è,µ,½fvf□fOf‰f€,ªŽÀ□s,³,ê,Ü,·□B"ú•t,¨,æ,ÑŽž□□,ð□Ý'è,·,é,É,Í□Af^fXfN fo□[,ÌŽžŒv,ðf\_fuf<fNfŠfbfN,µ,Ü,·□B

{button ,AL("turnon;modtask;start ")} <u>ŠÖ~A□€-Ú</u>

## f^fXfN,ÌfXfPfWf...[[f‹,ð[]í[]œ,·,é,É,Í

- 1 [f}fC fRf"fsf…□[f^] fAfCfRf",ðfNfŠfbfN,µ□AfXfPfWf…□[f< f^fXfN ftfHf<f\_,ðfNfŠfbfN,µ,Ü,·□B[fXfPfWf…  $\Box$ [f< f^fXfN] fEfBf"fhfE,ª•\ަ,<sup>3</sup>,ê,Ü,· $\Box$ B

# \_fqf"fg

,±,Ì'€□ì,É,æ,è□A[fXfPfWf...□[f< f^fXfN] fEfBf"fhfE,Å'I'ð,μ,½f^fXfN,ÌfXfPfWf... □[f<,ª□í□œ,³,ê,Ü,·□Bfn□[fh fffBfXfN,©,çfvf□fOf‰f€,ª□í□œ,³,ê,é,í,¯,Å,ĺ, ,è,Ü,¹,ñ□B • 'I'ð,μ,½f^fXfN,ÌfXfPfWf...□[f<,Í□A**Del** fL□[,ð‰Ÿ,μ,Ä□í□œ,·,é,±,Æ,à,Å,«,Ü,·□B

# f^fXfN,ÌfXfPfWf...□[f‹,ð□C□³,·,é,É,Í

- 2  $\Box C \Box^3, \cdot, \acute{e}f^fXfN, \delta f f f f X, i & Ef \{ f^f'', Å f N f Š f b f N, \mu \Box A [fvf \Box f p f e f B], \delta f N f Š f b f N, \mu, Ü, \Box B$
- 3 ŽÀ□s,·,éfvf□fOf‰f€,ð•Ï,¦,é,É,Í□A[ŽÀ□s,·,éftf@fCf<-¼] f{fbfNfX,Éftf@fCf<,Ö,ÌfpfX,¨,æ,Ñftf@fCf<-¼,ð"ü—Í,·,é,©□A[ŽQ□Æ] ,ðfNfŠfbfN,μ,Ü,·⊡B

 $f^{fXfN, ifXfPfWf...[[f <, \delta \bullet \" i, ], e, \acute{E}, \acute{I} A [fXfPfWf... ][f <] f^{fu, \delta fNfŠfbfN, \mu, Ü, ]B}$ 

# fqf"fg

Windows NT ,ðŽÀ□s,µ,Ä,¢,éfRf"fsf…□[f^,Å,Í□AŽÀ□s,·,éfvf□fOf‰f€,Ü,½,Ífvf□fOf‰f€, ,ðŽÀ□s,·,é,½,ß,ÉŽg,í,ê,éft□[fU□[ fAfJJfEf"fg,ð•Ï,¦,é□ê□‡□Aft□[fU□[ fAfJJfEf"fg,ÌfpfXf□□[fh,ð"ü−ĺ,·,é•K− v,ª, ,è,Ü,□B

ŽÄ□s,·,éf^fXfN fvf□fOf‰f€,Ìfpf‰f□□[f^,ðŽw'è,·,é•K—v,ª, ,é□ê□‡,Í□A[ŽÀ□s,·,éftf@fCf<-¼]</li>
 f{fbfNfX,É□Aftf@fCf<,ÌfpfX,É'±,<sup>-</sup>,Äfpf‰f□□[f^,ð"ü—ĺ,µ,Ü,·□B
 ftf@fCf<,ÌfpfX,ÉfXfy□[fX,ªŠÜ,Ü,ê,é□ê□‡,Í□AfpfX,Ì•¶Žš—ñ,ð"ñ□d^ø—p•"("),Å^ĺ,Þ•K—v,ª, ,è,Ü,·□B</li>

ftf@fCf‹,ÌfpfX,ÉfXfy□[fX,ªŠÜ,Ü,ê,é□ê□‡,Í□AfpfX,Ì•¶Žš—ñ,ð"ñ□d^ø—p•,, ("),Å^Í,Þ•K—v,ª, ,è,Ü,·□B Žg—p,μ,Ä,¢,éfRf"fsf…□[f^,Ì"ú•t,¨,æ,ŇŽž□□,Í□A□³,μ,□Ý'è,μ,Ä,,³₄,³,¢□Bf^fXfN fXfPfWf…□[f‰ ,Å,í□A,±,Ì□î•ñ,ÉŠî,Ã,¢,Ä□Ý'è,μ,½fvf□fOf‰f€

, ªŽĂ⊡s, ³,ê,Ü, ·□B"ú•t,¨,æ,ÑŽž⊡,ð□Ý"è, •,é,É,Í□Af^fXfNfo□[,ÌŽžŒv,ðf\_fuf‹fNfŠfbfN,μ,Ü, ·□B

{button ,AL("start")} <u>ŠÖ<sup>~</sup>A∏€–Ú</u>

# ŽÀ⊡s'†,Ìf^fXfN,ð'†Ž~,∙,é,É,Í

1 [f}fC fRf"fsf...□[f^] fAfCfRf",ðfNfŠfbfN,μ□AfXfPfWf...□[f< f^fXfN ftfHf<f\_,ðfNfŠfbfN,μ,Ü,·□B[fXfPfWf... □[f< f^fXfN] fEfBf"fhfE,ª•\ަ,³,ê,Ü,·□B

2 '†Ž~,·,éfvf□fOf‰f€,ðf}fEfX,̉Ef{f^f",ÅfNfŠfbfN,μ□A[f^fXfN,Ì□I—¹] ,ðfNfŠfbfN,μ,Ü,·□B

## fqf"fg

J J J J
 f^fXfN fXfPfWf...[[f‰, ©, ç, Ù, ©, Ìfvf[]fOf‰f€,ª<N" ®, ³,ê, ½ []ê[]‡[]A,±,Ì'€[]ì,Å'†Ž~,Å,«,éf^fXfN,í[]Å]</li>
 ‰,ÉŽÀ[]s,³,ê,½f^fXfN,¾,⁻,Å,·[]BŽŸ,É<N" ®, ³,ê,½fvf[]fOf‰f€,Í,»,Ì,Ü,ÜŽÀ[]s,³,ê,Ü,·[]B</li>
 f^fXfN,ð,à,¤^ê"x<N" ®, ·,é,É,Í[]A-Ú"I,Ìf^fXfN,ðf}fEfX,̉Ef{f^f",ÅfNfŠfbfN,µ[]A[f^fXfN,ÌŽÀ[]s]</li>
 ,ðfNfŠfbfN,µ,Ü,·[]B

{button ,AL("disableall")} <u>ŠÖ~A□€-Ú</u>

### –\'è,³,ê,Ä,¢,éf^fXfN,ð^ꎞ"I,ɉð⊡œ,∙,é,É,Í

- 2 [□Ú□×□Ý'è] f□fjf...□[,Ì [f^fXfN fXfPfWf...□[f‰,Ì^ꎞ'âŽ~],ðfNfŠfbfN,µ,Ü,·□B ,±,Ì<@"\,Í□AfQ□[f€,È,Ç,Ì,Ù,©,Ìfvf□fOf‰f€,ðŽÀ□s,µ,½,è□Af\ ftfgfEfFfA,ðfCf"fXfg□[f<,µ,½,è,·,é□ê□‡□A,¨,æ,Ñ•¡□",Ìf^fXfN,ð"⁻Žž,ÉŽÀ□s,µ,½,,È,¢□ê□‡,ɕ֗~,Å,·□B</p>

# fqf"fg

f^fXfN fXfPfWf…□[f‰,ð^ꎞ"I,É'âŽ~,·,é,Æ□Af^fXfN fo□[,Ìf^fXfN fXfPfWf…□[f‰ fCf"fWfP□[f^,Í
 ,É•Ï,í,è,Ü,·□B

,à,¤ˆế"x,·,×,Ä,Ìf^fXfN,ªfXfPfWf...[[f<,É[]],Á,ÄŽÀ[]s,³,ê,é,æ,¤,É,·,é,É,Í[]A[[]Ú[]×[]Ý'è] f[]fjf...[[,Ì [f^fXfN fXfPfWf...[[f‰,ÌŒp'±],ðfNfŠfbfN,μ,Ü,·[]B

{button ,AL("disabletask")} <u>ŠÖ~A□€-Ú</u>

# f^fXfN,ð,∙,®,ÉŽÀ□s,∙,é,É,Í

1 [f}fC fRf"fsf…□[f^] fAfCfRf",ðfNfŠfbfN,µ□AfXfPfWf…□[f< f^fXfN ftfHf<f\_,ðfNfŠfbfN,µ,Ü,·□B[fXfPfWf…  $[[f < f^fXfN] fEfBf"fhfE, ^{a} \cdot \langle \mathring{Z} |, ^{3}, \hat{e}, \ddot{U}, \cdot ]B$ 

2 ŽÀ $\Box$ s,·,éf^fXfN,ðf}fEfX,̉Ef{f^f",ÅfNfŠfbfN,µ $\Box$ A[f^fXfN,ÌŽÀ $\Box$ s] ,ðfNfŠfbfN,µ,Ü,· $\Box$ B

# fqf"fg

 J9
 [ftf@fCf<] f□fjf...□[,ì [f^fXfN,ì□I—¹] ,ðfNfŠfbfN,·,é,Æ□AŽÀ□s,µ,½f^fXfN,ð□I—¹,·,é,±,Æ,ª,Å,«,Ü,·□B</td>

 □Ý'è,µ,½f^fXfN,ªŽÀ□s,³,ê,È,¢□ê□‡,Í□Af^fXfN,Ìf□fO,ð•\ަ,µ□AŒ´^ö,ð'²,×,Ä,,¾,³,¢□Bf□fO,ð•\ަ,·,é,É,Í□A[□Ú□×□Ý'è] f□fjf...□[,ì [f□fO,ì•\ަ] ,ðfNfŠfbfN,µ,Ü,·□B

{button ,AL("disabletask")} <u>ŠÖ<sup>~</sup>A□€-Ú</u>

# ŽÀ⊡s,³,ê,½f^fXfN,Ìf⊡fO,ð∙\ަ,∙,é,É,Í

- $\begin{array}{l} 1 \ [f \} fC \ fRf'' fsf... \square [f^] \ fAfCfRf'', \delta fNf \\ S fbfN, \mu \square AfXfPfWf... \square [f < f^fXfN \ ftfHf < f_, \delta fNf \\ S fbfN, \mu, \\ U, \cdot \square B [fXfPfWf... \square [f < f^fXfN] \ fEfBf'' fhfE, \\ \overset{a}{\rightarrow} \cdot \\ \ddot{Z}_{i}^{,3}, \\ \hat{e}, \\ \ddot{U}, \cdot \square B \end{array}$
- 2  $[\Box U \to \Delta Y' e] f \Box f j f ... \Box [, i [f \Box f O, i X'], \delta f N f S f b f N, \mu, U, U B$

# f^fXfN fXfPfWf...□[f‰,ð‰ð□œ,∙,é,É,Í

 $2 \ [\Box U \Box \times \Box Y' e] \ f \Box f j f \dots \Box [, i \ [f^f X f N \ f X f P f W f \dots \Box [f ‰, i Z g - p' a Z ~], \delta f N f S f b f N, \mu, Ü, \Box B$ 

**'**□

f^fXfN fXfPfWf...[[f‰,ð‰ð[œ,·,é,Æ[]A[]Ý'è,μ,½f^fXfN,ĺŽÀ[]s,³,ê,Ü,¹,ñ[]BŽŸ,É Windows ,ð<N" ®,μ,½,Æ,«,É,àf^fXfN fXfPfWf...[[f‰,ĺ<N" ®,³,ê,È,,È,è,Ü,·]B</p>

{button ,AL("turnon")} <u>ŠÖ~A∏€–Ú</u>

# f^fXfN fXfPfWf...□[f‰,ð<N"®,∙,é,É,Í

# Windows 95 ,ðŽÀ⊡s,µ,Ä,¢,éfRf"fsf...□[f^,Ì□ê□‡

- 1 [fXf^□[fg] f{f^f",ðfNfŠfbfN,μ□A[fvf□fOf‰f€] ,ðf|fCf"fg,μ,Ü,·□BŽŸ,É□A[fAfNfZfTfŠ] ,ðf| fCf"fg,μ□A[fVfXfef€ fc□[f<] ,ðf|fCf"fg,μ,Ü,·□B
- 2 [fXfPfWf...][f< f^fXfN] ,ðfNfŠfbfN, $\mu$ ,Ü,·]B

# Windows NT ,ðŽÀ[]s, $\mu$ ,Ä,¢,éfRf"fsf...[[f^,Ì]ê[]‡

1 [fXf^□[fg] f{f^f",ðfNfŠfbfN,μ□A[f∨f□fOf‰f€] ,ðf|fCf"fg,μ,Ü,·□BŽŸ,É□A[ŠÇ—□fc□[f‹] ,ðf|fCf"fg,μ,Ü,·□B 2 [fXfPfWf...□[f‹ f^fXfN] ,ðfNfŠfbfN,μ,Ü,·□B

{button ,AL("turnoff")} <u>ŠÖ~A∏€–Ú</u>

# AT fT□[frfX fAfJfEf"fg,ð□Ý'è,·,é,É,Í (Windows NT)

- 2 [□Ú□×□Ý'è] f□fjf...□[,Ì [AT fT□[frfX fAf]fEf"fg] ,ðfNfŠfbfN,μ,Ü,·□B
- 3 [fVfXfef€ fAfJfEf"fg],Ü,½,Í [,±,ÌfAfJfEf"fg],ðfNfŠfbfN,µ,Ü,·□BŽŸ,É□Aat fRf}f"fh,Å□Ý'è,µ,½f^fXfN,ðŽÀ□s,·,é,Æ,«,ÉŽg,í,ê,éft□[fU□[ fAfJfEf"fg,ð"ü—ĺ,µ,Ü,·□B
- 4 [,±,ÌfAfJfEf"fg] ,ðfNfŠfbfN, $\mu$ ,½]ê]‡,Í]A[fpfXf]][fh] f{fbfNfX,",æ,Ñ [fpfXf]][fh,ÌŠm"F"ü—Í] f{fbfNfX,ÉfAfJfEf"fg,ÌfpfXf]][fh,ð]³, $\mu$ ,"ü—Í, $\mu$ ,Ü,·]B

# fqf"fg

IfVfXfef€ fAfJfEf"fg], ðfNfŠfbfN,μ,½□ê□‡,Í□Aat fRf}f"fh,Å□Ý'è,μ,½f^fXfN,Íf□□[fJf< fVfXfef€ (LocalSystem) fAfJfEf"fg,ðŽg,Á,ÄŽÀ□s,³,ê,Ü,·□Bf□□[fJf< fVfXfef€ (LocalSystem) fAfJfEf"fg,É,ÍŠÇ— □ŽÒ,ÌŒ ŒÀ,ª, ,è,Ü,·□B

<sup>■</sup> Žw'è,μ,½fAfJfEf"fg,É,Í□Aat fRf}f"fh,Å□Ý'è,μ,½,·,×,Ä,Ìf^fXfN,ðŽÀ□s,·,é,½,ß,É□\•ª,ÈŒ ŒÀ,ª•K v,Å,·□B,½,Æ,¦,Î□AŠÇ—□ŽÒ,¾,¯,ªŽÀ□s,·,é,±,Æ,ª,Å,«,éfvf□fOf‰f€,ÌfXfPfWf...□[f<,ð□Ý'è,·,é,É,Í□AŠÇ— □ŽÒfAJJfEf"fg,ðŽw'è,·,é•K—v,ª, ,è,Ü,·□B

{button ,AL("andat")} <u>ŠÖ<sup>~</sup>A∏€–Ú</u>

# fŠf,[[fg fRf"fsf...[[f^,Ìf^fXfN,ð•\ަ,•,é,É,Í

1 [flfbfgf]][[fN fRf"fsf...][f^] fAfCfRf", $\delta$ fNfŠfbfN, $\mu$ , $\ddot{U}$ , $\Box$ B

2 f^fXfN,ð•\ަ,·,éfRf"fsf…□[f^,ðfNfŠfbfN,μ,Ü,·□B

3 fXfPfWf...□[f< f^fXfN ftfHf<f\_,ðfNfŠfbfN,μ,Ü,·□B

# fqf"fg

**fqf"fg** Windows NT ,ðŽÀ□s,µ,Ä,¢,éfŠf,□[fg fRf"fsf...□[f^,Ìf^fXfN,ð,Ù,©,ÌfRf"fsf...□[f^,Å•\ ަ,·,é,É,Í□AfŠf,□[fg fRf"fsf...□[f^,ÌŠÇ—□ŽÒ,ÌŒ ŒÀ,ðŽ□,Á,Ä,¢,é•K—v,ª, è,Ü,·□B Windows 95 ,ðŽÀ□s,µ,Ä,¢,éfŠf,□[fg fRf"fsf...□[f^,Ìf^fXfN,Ì□Ý'è,ð•ï,¦,é,É,Í□AfŠf,□[fg fRf"fsf... □[f^,ÉfŠf,□[fg fŒfWfXfgfŠ f\ftgfEfFfA,ªfCf"fXfg□[f<,³,ê,Ä,¢,Ä□AfXfPfWf...□[f< f^fXfN ftfHf<f\_,ª, ,éffBfXfN fhf‰fCfu,ª<¤—L,³,ê,Ä,¢,é•K—v,ª, ,è,Ü,·□B,Ü,½□AWindows 95 ,ðŽÀ□s,µ,Ä,¢,éfŠf,□[fg fRf"fsf... □[f^,É,Í□Af€□],µ,Ä,¢,éfRf"fsf...□[f^,Ìft□[fU□[ fAf]fEf"fg,ª"o<sup>\*</sup>,³,ê,Ä,¢,é•K—v,ª, ,è,Ü,·□B,È, ¨□A,± ,Ìft□[fU□[ fAf]fEf"fg,É,í□AfŠf,□[fg fRf"fsf...□[f^,ÌfŒfWfXfgfŠ,ÉfAfNfZfX,·,éŒ ŒÀ,ª•K—v,Å,·□B,Ç,Ìft□[fU□[,ª Windows 95 ,ðŽÀ□s,µ,Ä,¢,éfRf"fsf...□[f^,ÌfŒfWfXfgfŠ,ĚfAfNfZfX,Å,«,é,©,ðŽw'è,·,é,É,Í□AfRf"fgf□□[f< fpflf<,Ì [fpfXf□□[fh] ,ðfNfŠfbfN,μ,Ü,·□B

### f^fXfN fXfPfWf...[[f‰,ÉŠÖ,•,éfgf‰fuf<fVf...[[fefBf"fO

f^fXfN,ª[]Ý'è,Ç,¨,è,ÉŽÀ[]s,³,ê,È,¢[]ê[]‡,Í[]A[fXfPfWf...[][f< f^fXfN] fEfBf"fhfE,Å–Ú"I,Ìf^fXfN,ðf}fEfX,Ì ‰Ef{f^f",ÅfNfŠfbfN,μ□A[fvf□fpfefB],ðfNfŠfbfN,μ,Ü,·□BŽŸ,É□A[f^fXfN] f^fu,Ì [Žg—p,·,é] f`fFfbfN f{fbfNfX,ªflf",É,È,Á,Ä,¢,é,±,Æ,ðŠm,©,ß,Ü,,⊡B,Ü,½∏A[fXfPfWf…∏[f<] f^fu,ðfNfŠfbfN,µ∏AfXfPfWf…  $\Box[f^{<,\underline{a}}\Box^{3},\mu,\Box\dot{Y}'\dot{e},{}^{3},\hat{e},\ddot{A},\varphi,\acute{e},\pm,\mathcal{E},\delta\check{S}m,\mathbb{C},\mathcal{B},\ddot{U},\cdot\Box B$ 

[]ã,Ì'€[]ì,Åf^fXfN,ª[]³,μ,ŽÀ[]s,³,ê,È,¢[]ê[]‡,Í[]A•K—v,ÈfRf}f"fh,Ì^ø[]",ªŽw'è,³,ê,Ä,¢,È,¢,±,Æ,ª, ,è,Ü,·[]Bfvf[]f

Of‰f€,Ìfpf‰f□□[f^,Ì□Ú□×,É,Â,¢,Ä,Í□AŽŸ,Ì,¢, ,ê,©,Ì'€□Ì,Å'²,×,Ä,,¾,³,¢□B fvf□fOf‰f€,Éflf"f‰fCf" fwf‹fv,ª—p^Ó,³,ê,Ä,¢,é□ê□‡,Í□Aflf"f‰fCf" fwf‹fv,ðŽQ□Æ,µ,Ä,,¾,³,¢□B fRf}f"fh fvf□f"fvfg,Å□AŽŸ,Ì,æ,¤,É"ü—ĺ,µ,Ü,·□B,½,¾,µ "program" ,Ì•″•ª,É,Ífvf□fOf‰f€,Ì-¼'O,ð"ü

—ĺ,μ,Ü,∙<u>□</u>Β

program /?

,±,ÌfOf<□[fv,É,Í□A□€–Ú,²,Æ,Éfwf<fv,ª, ,è,Ü,·□Bf\_fCfAf□fO f{fbfNfX,̉E□ã,Ì • ,ðfNfŠfbfN,μ□A–Ú"I,Ì□€– Ú,ðfNfŠfbfN,μ,Ä,,¾,³,¢□B □Ý'è,μ,½f^fXfN,Ì^ê——,ª•\ަ,³,ê,Ü,·□Bf^fXfN,²,Ӕ,ÉfXfPfWf…□[f‹□AŽŸ‰ñ,ÌŽÀ□sŽžŠÔ□A'O ‰ñ,ÌŽÀ⊡sŽžŠÔ□A,¨,æ,Ñ□ó'Ô,ª•\ަ,³,ê,Ü,·□B f^fXfN,Ì-¼'O,ª∙\ަ,³,ê,Ü,∵∏B

f^fXfN,ÉŠÖ,∙,éf⊡f,,â,»,Ì,Ù,©,Ì⊡î∙ñ,ð"ü—Í,∙,é⊡ê⊡Š,Å,·⊡B

f^fXfN,ðŽÀ□s,·,é,Æ,«,ÉŽg,í,ê,éf†□[fU□[ fAfJfEf"fg,ð"ü—ĺ,·,é□ê□Š,Å,·□Bf^fXfN,ðŽÀ□s,·,é,½,ß,ÉŠÇ— □ŽÒfŒfxf‹,ÌŒ ŒÀ,ª•K—v,È□ê□‡,Í□AfAfJfEf"fg,É,àŠÇ—□ŽÒŒ ŒÀ,ª•K—v,Å,·□B ftfHf<f\_,Ì'†,ðŽÀ□Û,ÉŒ©,È,ª,çŽÀ□s,∙,éftf@fCf<,ð'T,∙,Æ,«,ÉfNfŠfbfN,µ,Ü,·□B

fvf□fOf‰f€ ftf@fCf‹,Ü,½,ÍŠÖ~A,·,éftf@fCf‹,ªŠÜ,Ü,ê,Ä,¢,éftfHf‹f\_,ðŽw'è,·,é□ê□Š,Å,·□Bfvf□fOf‰f€ ,É,æ,Á,Ä,Í□A,Ù,©,ÌftfHf‹f\_,É, ,éftf@fCf‹,ðŽg,¤•K—v,ª, ,è,Ü,·□Bfvf□fOf‰f€,ÅŽg,¤ftf@fCf‹,ª, ,éftfHf‹f\_,ð Ω,Â,<sup>-</sup>,é,±,Æ,ª,Å,«,é,æ,¤,É□AftfHf‹f\_,ðŽw'è,μ,Ü,·□B f^fXfN,Æ,μ,ÄŽÀ□s,∙,éftf@fCf<,ÌfpfX,ð"ü—ĺ,∙,é□ê□Š,Å,·□B

$$\begin{split} \check{Z}\dot{A}_{0}, &; \acute{ef}^{fXfN} fvf_{0} for \label{eq:constraint} fv_{i} = (1 - 1)^{2} f(0)^{2} f(0)$$

 $\check{Z}w'e,\mu, \frac{1}{2}fAfJfEf"fg, \hat{I}fpfXf\Box\Box[fh, \delta"\ddot{u}-\acute{h}, \cdot, \acute{e}, \mathcal{E}, *, \acute{e}fNf\check{S}fbfN, \mu, \ddot{U}, \cdot\BoxBfAfJfEf"fg, \hat{I}fpfXf\Box\Box[fh, \acute{l}\Box^{3}, \mu, "\ddot{u}-\acute{h}, \cdot, \acute{e} \bullet K - v, ^{a}, \dot{e}, \ddot{U}, \cdot\BoxB$ 

 $fpfXf\Box\Box[fh,\delta"ü-l,\cdot,e\Boxe\Box\check{S},A,\cdot\Box B"ü-l,\mu,\frac{1}{2}\bullet \P\check{Z}\check{s},l\check{a},i,e,EfAfXf^f\check{S}fXfN (*),^{a}\bullet \check{Z}_{l},^{3},\hat{e},\ddot{U},\cdot\Box B$ 

Šm"F,Ì,½,ß,É⊡AfpfXf□□[fh,ð,à,¤^ê"x"ü—ĺ,·,é□ê□Š,Å,·□B"ü—ĺ,μ,½•¶Žš,Ì'ã,í,è,ÉfAfXf^fŠfXfN (\*) ,ª•\ ަ,³,ê,Ü,·⊡B Žw'è,µ,½ŽžŠÔ,Éf^fXfN,ªŽÀ□s,³,ê,é,æ,¤,É,µ,Ü,·□B,±,Ìf`fFfbfN f{fbfNfX,Í□AŠù'è,ÅfIf",É,È,Á,Ä,¢,Ü,·□B

 $[[f^,]^{a}fAfCfhf_{0}(\acute{O}, \AA, I, E, c]^{a}] = [Af^{f}XfN fXfPfWf...][f^{,i} [-\'eŽZ], EfRf"fsf...]$ 

 $,\pm,\dot{}Z\check{z}\check{S}O``\dot{a},\acute{E}fRf``fsf...[[f^,]fAfCfhf<[]O``O,\acute{E},\grave{c},\grave{e},e[]e[]\pm,i[]Af^fXfN,i\check{Z}\dot{A}]s,^3,e,U,^1,\tilde{n}]B$ 

$$\begin{split} & [\check{Z}\ddot{Y}, \check{I}\check{Z}\check{Z}\check{S}\hat{O}fAfCfhf \langle \Box \acute{o} \cdot \hat{O}, \overset{3}{}_{*}, \acute{A}, \overset{1}{}_{*}\Box \Box \Box \uparrow \dot{e}, \overset{3}{}_{*}, \acute{e}, \overset{1}{}_{*}f^{T}XfN, \check{\partial}\check{Z}\dot{A}\Box s] f`fFbfN f{fbfNfX, \check{\partial}flf", \acute{E}, \mu\Box A, ©, \hat{A} \\ & - \backslash\dot{e}, \overset{3}{}_{*}, \acute{e}, \overset{1}{}_{*}\check{Z}\check{Z}\check{S}\hat{O}, \acute{E}fRf"fsf...\Box [f^{,a}fAfCfhf \langle \Box \acute{O} \cdot \hat{O}, \mathring{A}, \acute{I}, \grave{E}, \varphi\Box \dot{e}\Box \ddagger \Box A, \varsigma, \dot{I}, \varsigma, \varphi f^{f}XfN fXfPfWf...\Box [f^{,a}fAfCfhf \langle \Box \acute{O} \cdot \hat{O}, @, \varsigma, \varkappa, @ \check{S}m"F, \cdot, \acute{e}, @, \check{\partial}\check{Z}w'\dot{e}, \mu, \ddot{U}, \Box B \end{split}$$

 $,\pm,\dot{l}\check{Z}\check{z}\check{S}\hat{O}``\dot{a},\acute{E}fRf``fsf...[[f^,]{fAfCfhf<[]}o``\hat{O},\acute{E},\dot{c},\dot{E},c]\hat{e}[]{\pm},\acute{I}[Af^fXfN,\acute{I}\check{Z}\dot{A}]]s,^3,\hat{e},\ddot{U},^1,\widetilde{n}[]B$ 

 $f^{fXfN,lŽA}_s'^{+,\ellfRf''fsf...}_{f^{,a}Zg,i,\hat{e},\frac{1}{2}}\hat{e}_{1,i}Af^{fXfN,lZA},\delta'\hat{a}Z^{-,\cdot,\acute{e},a,a,\acute{e},\mu,U,\cdot}B$ 

fRf"fsf...□[f^,ðfofbfefŠ,'n^—p,µ,Ä,¢,é,Æ,«,ĺf^fXfN,ð<N"®,µ,È,¢,æ,¤,É,µ,Ü,·□B fvf□fOf‰f€,É,æ,Á,Ä,Í□Afn□[fh fffBfXfN,É•p"É,ÉfAfNfZfX,·,é,½,ß,ÉfofbfefŠ,ª‹}Œf,É□Á"ï,³,ê,é,± ,Æ,ª, ,è,Ü,·□B,±,Ìf`fFfbfN f{fbfNfX,ðflf",É,µ,Ä,¨,,Æ□AfofbfefŠ,ð'·Ž□,¿,³,¹,é,±,Æ,ª,Å,«,Ü,·□B fRf"fsf…□[f^,ÅfofbfefŠ,ðŽg,¢Žn,ß,½,Æ,«,Éf^fXfN,ÌŽÀ□s,ð'âŽ~,∙,é,æ,¤,É,µ,Ü,·□B

 $f^{fXfN,lŽA}_s^{a}_l I_{\mu}AŽ\"W \tilde{n}, \acute{E}ZA_s, \acute{e}, \acute{e},$ 

 $\check{Z}w'\dot{e},\mu, \rlap{V}{}\check{Z}\check{z}\check{S}\hat{O}f^{f}XfN, \delta\check{Z}\dot{A}\_s,\mu, \rlap{V}{}_2, \varsigma\_Af^{f}XfN, \delta'\hat{a}\check{Z}\sim, \cdot, \acute{e}, \varkappa, \varkappa, \acute{E},\mu, \ddot{U}, \cdot\_B$ 

fXfPfWf…□[f<,Ì'ljÁflfvfVf‡f",ð∙\ަ,∙,é,Æ,«,ÉfNfŠfbfN,μ,Ü,·□B

 $fXfPfWf...[[f<,][]Ú[]×fIfvfVf\ddaggerf",ð•\ަ,\cdot,é,Æ,«,ÉfNfŠfbfN,µ,Ü,·]]B$ 

f^fXfN,ÌŽÀ□s,ðŠJŽn,∙,é"ú∙t,ðŽw'è,μ,Ü,·□B

f^fXfN,ÌŽÀ⊡s,ðŒJ,è∙Ô,·,æ,¤,É,μ,Ü,·□B[ŠÔŠu] f{fbfNfX,ÅŽw'è,μ,½ŠÔŠu,ÅŒJ,è∙Ô,μŽÀ⊡s,³,ê,Ü,·□B

f^fXfN,ÌŽÀ⊡s,ðŒJ,è∙Ô,·ŠÔŠu,ðŽw'è,μ,Ü,·□B∙ª'P^Ê,Ü,½,厞ŠÔ'P^Ê,ÅŽw'è,Å,«,Ü,·□B

f^fXfN,ÌŽÀ□s,ð□I—¹,∙,é"ú∙t,ðŽw'è,μ,Ü,·□B

 $[\check{Z}\check{Z}_{]}], \ddot{U}, \dot{\lambda}, \dot{I} [\textcircled{C}p' \pm \check{Z}\check{Z}\check{S}\hat{O}] f{fbfNfX, Å\check{Z}w'e, \mu, \dot{\lambda}_{]} -$ 

<sup>1</sup>ŽžŠÔ,É,È,Á,Ä,àf^fXfN,ªŽÀ⊡s'†,Ì□ê□‡,Í□Af^fXfN,Ì,·,×,Ä,ÌfCf"fXf^f"fX,ð'âŽ~,·,é,æ,¤,É,µ,Ü,·□B□^—□,ª□I —¹,µ,Ä,àŽ©"®"I,É'âŽ~,µ,È,¢f^fXfN,ð□Ý'è,·,é□ê□‡,Í□A,±,Ìf`fFfbfN f{fbfNfX,ðflf",É,µ,Ä,¨,,ƕ֗~,Å,·□B

 $,\pm, \hat{J}^{f} Ff bf N f \{ fb f N f X, {}^{a} f l f t, \acute{E}, \acute{A}, \ddot{A}, ¢, \acute{e} \square \hat{e} \square \ddagger, \acute{I} \square A \square I \_ {}^{1} \check{Z} \check{Z} \check{S} \hat{O}, \eth \% B, \neg, \ddot{A}, a f \land f X f N, \acute{I} \check{Z} \grave{A} \square s, \mu' \pm I \_ {}^{a} \check{A} \square s, \mu' \pm I \_ {}^{a} \check{A} \square s, \mu' = I \_ {}^{a} \check{A} \square s, \mu' = I \_ {}^{a} \check{A} \square s, \mu' = I \_ {}^{$ 

,<sup>-</sup>,Ü,·□B,½,Æ,¦,Î□A□I—¹,·,é,Ü,Å,É 1 ŽžŠÔ,©,©,éf^fXfN,ª□AŽw'è,μ,½□I—¹ŽžŠÔ,Ì 15

f^fXfN,ÌŒ»∏Ý,ÌfXfPfWf...□[f<,ª•\ަ,³,ê,Ü,·□B

ŒJ,è•Ô,µŽÀ□s,³,ê,éf^fXfN,Ì□l—¹ŽžŠÔ,ðŽw'è,µ,Ü,·□B□l—¹ŽžŠÔ,Í□A"Á'è,ÌŽž□□□A,Ü,½,Í<N" ®Žž,©,çŒo ‰ß,µ,½ŽžŠÔ,Ì,¢, \_,ê,©,ÅŽw'è,Å,«,Ü,·□B ŒJ,è•Ô,µŽÀ[]s,³,ê,éf^fXfN,Ì[]I—¹Žž[]],ðŽw'è,µ,Ü,·[]B

ŒJ,è•Ô,µŽÀ□s,³,ê,éf^fXfN,ð□I—¹,·,é,Ü,Å,ÌŽžŠÔ,ðŽw'è,µ,Ü,·□B

f^fXfN,ðŽÀ□s,∙,é∙p"x,ð'è<`,μ,Ü,·□B

f^fXfN,ðŠJŽn,∙,鎞□□,ðŽw'è,μ,Ü,∙□BŽž□□,ĺ□Af^fXfN,ð"ú'P^Ê□A□T'P^Ê□AŒŽ'P^Ê□A,Ü,½,ĺ 1 ‰ñ,Ì,ÝŽÀ□s,∙,é,æ,¤,É□Ý'è,μ,½□ê□‡,ÉŽw'è,Å,«,Ü,·□B fXfPfWf…□[f‹,Ì'ljÁflfvfVf‡f",ð□Ý'è,·,é,Æ,«,ÉfNfŠfbfN,μ,Ü,·□B,½,Æ,¦,Î□AŠJŽn"ú,¨,æ,Ñ□I— ¹"ú,ð'è‹`,Å,«,Ü,·□B f^fXfN,ð 1 ‰ñ,Ì,ÝŽÀ⊡s,μ,Ü,·□BŽw'è,μ,½"úŽž,É‹N"®,μ,Ü,·□B

f^fXfN,ð"ú'P^Ê,ÅŽÀ⊡s,μ,Ü,·□BŽw'è,μ,½"úŽž,É‹N"®,μ,Ü,·□B'l,ĺ'¼□Ú"ü—ĺ,·,é,©□A,Ü,½,ĺ– î^óf{f^f",ðfNfŠfbfN,μ,ÄŽw'è,μ,Ü,·□B f^fXfN,ðŽÀ□s,∙,é∙p"x (□T'P^Ê),ðŽw'è,μ,Ü,∙□Bf^fXfN,ðŽÀ□s,∙,é—j"ú,ĺ□A∙;□"Žw'è,Å,«,Ü,·□B

f^fXfN,ð<N"®,∙,é"ú,ðŽw'è,µ,Ü,∙∏B

$$\begin{split} f^{fXfN,\delta < N" \circledast, \cdot, \acute{e}"\acute{u}, \delta Žw'è, \mu, Ü, \cdot \Box B'I, \acute{l}'^{4} \Box \acute{u}" = \acute{h}, \cdot, \acute{e}, & \Box \Box A, Ü, \frac{1}{2}, \acute{l}-\hat{1}^{\circ} of \{f^{f}", \delta fNf ŠfbfN, \mu, \ddot{A} \Box \acute{Y}'è, \mu, Ü, \cdot \Box B', \dot{h}'I, \acute{E} 29 \Box 31, \delta Žw'è, \cdot, \acute{e}, & \Box A'I'\delta, \mu, \frac{1}{2} & Z, \dot{h}' \acute{u} \Box ", \overset{a}{=}, *, \dot{l}"\acute{u} \Box ", \acute{E}- \check{z}, \frac{1}{2}, \dot{E}, \dot{c} \Box \acute{e} \Box +, \acute{l} \Box A, *, \dot{L} & Z, \acute{E} f^{f} XfN, \acute{l} Z \dot{A} \Box s, ^{3}, \acute{e}, \ddot{U}, \overset{1}{n} \square B' \end{split}$$

f^fXfN,ð<N"®,∙,錎,ðŽw'è,μ,Ü,∙□Bf^fXfN,ðŽÀ□s,∙,錎,ĺ□A∙;□"Žw'è,Å,«,Ü,∙□B

$$\begin{split} f^{fXfN,\delta<N"(B),\cdot,e[]T,\mathcal{E}-j"(u,\delta\check{Z}w'e,\mu,\ddot{U},\cdot]B[]\P,]f{fbfNfX,}^{e}--,A[]Af^{fXfN,\delta<N"(B),\cdot,e[]T('a 1 []T[]A'a 2 []T[]A'a 3 []T[]A'a 4 []T[]A,Ü,½,](E\check{Z},]]A'Eã,][]T),\delta\check{Z}w'e,\mu,Ü,\cdot]B''_{k}B''_{k}B'''_{k}B''_{k}B''_{k}B'''_{k}B'''_{k}B'''_{k}B'''_{k}B'''_{k}B'''_{k}$$

fRf"fsf…□[f^,ªŽg—p,³,ê,Ä,¢,È,¢□ó'Ô,ª‰¼•ªŠÔ'±,,Æfvf□fOf‰f€,ª‹N"®,³,ê,é,©,ðŽw'è,μ,Ü,·□B

$$\begin{split} & (\Xi \times [] \acute{t}, if^{f}XfN, \acute{t}XfPfWf...[[f<, ð'ljÁ, \cdot, é, Æ, «, \acute{t}fNfŠfbfN, \mu, Ü, · []B, ±, i' € []), \acute{t}, æ, è[]A1 \\ &, \hat{h}f^{f}XfN, \acute{t} \cdot _{i}[]", ifXfPfWf...[[f<, ð[] \acute{t}' è, Å, «, Ü, · []B, ½, Æ, ¦, i[]A-^ []TŒŽ—j"ú, ",æ, Ñ-^ (EŽ 1) \\ & ``ú, \acute{t}f^{f}XfN, ðŽÅ[]s, \cdot, \acute{e}, æ, ¤, \acute{t}[] \acute{t}' è, Å, «, Ü, · []B \end{split}$$

f^fXfN,ðʻl'ð,μ,½fXfPfWf...□[f<,ÅŽÀ□s,μ,È,¢,æ,¤,É,·,é,Æ,«,ÉfNfŠfbfN,μ,Ü,·□Bʻl'ð,μ,½fXfPfWf... □[f<,ĺ□AfXfPfWf...□[f<,Ì^ê——,©,ç□í□œ,³,ê,Ü,·□B f^fXfN,É,Ù,©,ÌfXfPfWf...□[f<,ð□Ý'è,·,é,Æ,«,ÉfNfŠfbfN,μ,Ü,·□B,±,Ì<@"\,ðŽg,¤,Æ□A∙;□",ÌfXfPfWf... □[f<,ð□ì□¬,Å,«,Ü,·□B f^fXfN,É□Ý'è,³,ê,Ä,¢,é,Ù,©,ÌfXfPfWf...□[f<,ð□í□œ,·,é,Æ,«,ÉfNfŠfbfN,μ,Ü,·□B

f^fXfN,Ìfvf⊡fOf‰f€ŒÅ—L,Ì□Ý'è,ð∙\ަ,μ,½,è□A•Ï□X,μ,½,è,·,é,Æ,«,ÉfNfŠfbfN,μ,Ü,⊡B